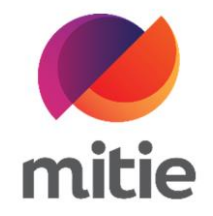

## Maximo 7.6 – Subcontractor Portal

How to use the Subcontractor Portal

How to add Mitigation Notes.

The details on the next page will help you:

• to add Mitigation Notes

| 1. | Go to Mitigation Events tab. | Details | Attendance | Assets | Log Notes | Documents | Mitigation Events |  |
|----|------------------------------|---------|------------|--------|-----------|-----------|-------------------|--|
|    |                              |         |            |        |           |           |                   |  |
|    |                              |         |            |        |           |           |                   |  |
|    |                              |         |            |        |           |           |                   |  |
|    |                              |         |            |        |           |           |                   |  |
|    |                              |         |            |        |           |           |                   |  |
|    |                              |         |            |        |           |           |                   |  |
|    |                              |         |            |        |           |           |                   |  |
|    |                              |         |            |        |           |           |                   |  |

| 2. | Click Add Mitigation Event.<br>(Note: A new pop-up window will |                                 |                      |  |
|----|----------------------------------------------------------------|---------------------------------|----------------------|--|
|    | open.)                                                         |                                 |                      |  |
|    |                                                                |                                 |                      |  |
|    |                                                                |                                 |                      |  |
|    |                                                                |                                 |                      |  |
|    |                                                                |                                 |                      |  |
|    |                                                                | Found                           |                      |  |
|    |                                                                | tly have any mitigation events. |                      |  |
|    |                                                                |                                 |                      |  |
|    |                                                                |                                 |                      |  |
|    |                                                                |                                 | Add Mitigation Event |  |

| 3. | In Notes add a summary. |       |                                                                                                    |                     |   |  |
|----|-------------------------|-------|----------------------------------------------------------------------------------------------------|---------------------|---|--|
|    |                         | × A   | dd Mitigation Event                                                                                       |                     | × |  |
|    |                         | Docur | Event Date<br>06 - Jun - 2022<br>Notes<br>access issue<br>Event Type<br>Required 2+ Operatives<br>Details | 16:38               |   |  |
|    |                         | C     | Normal ≎ B I U & ⊫ ⊟                                                                                      | <i>I</i> .x<br>Save |   |  |

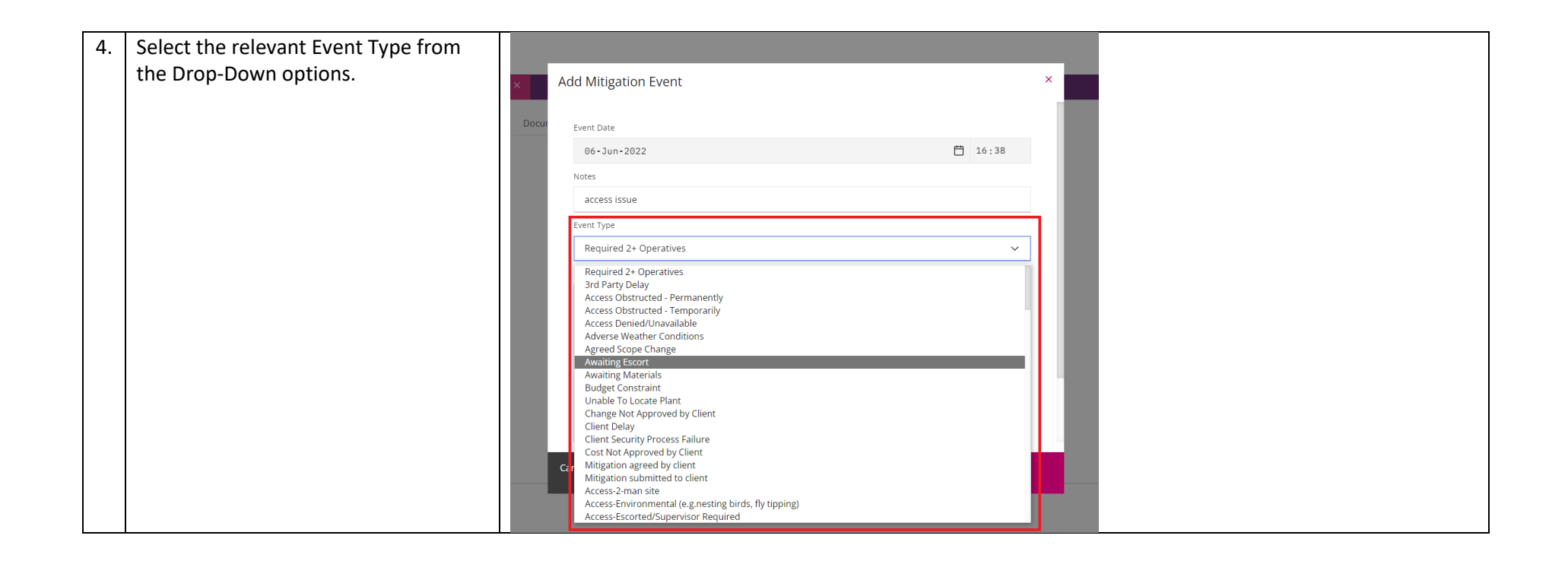

| 5. | Add any additional information on |       |                                                            |       |   |  |
|----|-----------------------------------|-------|------------------------------------------------------------|-------|---|--|
|    | Details box.                      | ×     | Add Mitigation Event                                       |       | × |  |
|    |                                   | Docur | Event Date                                                 |       |   |  |
|    |                                   |       | 06-Jun-2022                                                | 16:46 |   |  |
|    |                                   |       | Notes                                                      |       |   |  |
|    |                                   |       | access issue                                               |       |   |  |
|    |                                   |       | Event Type                                                 |       |   |  |
|    |                                   |       | Awaiting Escort                                            | ~     |   |  |
|    |                                   |       | Details                                                    |       |   |  |
|    |                                   |       | Normal 🗢 B I U 🗞 🗄 🗮 🗛                                     |       |   |  |
|    |                                   |       | Escort is needed. Site to confirm when access is provided. |       |   |  |
|    |                                   |       |                                                            |       |   |  |
|    |                                   |       |                                                            |       |   |  |
|    |                                   |       |                                                            |       |   |  |
|    |                                   |       |                                                            |       |   |  |
|    |                                   |       | Cancel Save                                                |       |   |  |
|    |                                   |       |                                                            |       |   |  |

| 6. Click Save.<br>(Note: The Mitigation Event was<br>created, and you can see it on the<br>Subcontractor Portal.) | Add Mitigation Event                                                                                                    | × |
|----------------------------------------------------------------------------------------------------|----------------------------------------------------------------------------------------------------|---|
|                                                                                                    | 06-Jun-2022  16:46    Notes  access issue    Event Type                                                                                   |   |
|                                                                                                    | Normal $\Rightarrow$ <b>B I</b> $\bigcup$ <b>%</b> $\models$ $\equiv$ $I_x$<br>Escort is needed. Site to confirm when access is provided. |   |
|                                                                                                    | Cancel Save                                                                                                    |   |